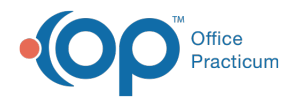

## **Insurance Carrier Provider Information**

Last Modified on 08/24/2021 9:13 am EDT

Version 14.19

This window map article points out some of the important aspects of the window you're working with in OP but is not intended to be instructional. To learn about topics related to using this window, see the **Related Articles** section at the bottom of this page.

## **About Insurance Carrier Provider Information**

### Path: Billing tab > Payers button > expand payer > select provider > Edit Provider button

The Insurance Carrier Provider Information window edits a provider record. From time to time, your office may need to edit a provider pin or group number, as identified by a payer. This information is kept and updated in the Insurance Payer record.

|  | Insurance C                                        | Carrier Prov                 | /ider Inforn | nation                         |              |        |    |         |                | $\times$ |
|--|----------------------------------------------------|------------------------------|--------------|--------------------------------|--------------|--------|----|---------|----------------|----------|
|  | Participants: Payer: BKH KEYSTONE HEALTH PLAN EAST |                              |              |                                |              |        |    |         |                |          |
|  | Provider:                                          | der: SJK 🗸 Sloan J. Knox, MD |              |                                |              |        |    |         | Active         |          |
|  | Billing Di                                         | ata:<br>ID number            |              | ID type:                       | Entity type  |        |    | Taxonom | v:             |          |
|  | Line 24J:                                          |                              |              |                                | O Corp       | Pers   | on |         |                |          |
|  | Line 33B:                                          |                              |              | ~                              | Corp         |        | on |         |                |          |
|  | Medicaid                                           | Locator ID                   |              | Line 25 (Tax ID):              |              |        |    |         |                |          |
|  | Billing Data (EPSDT):                              |                              |              | Distance Entity types Taxonomy |              |        |    |         |                |          |
|  | Line 24J:                                          | ID HUIIDEI                   |              |                                | Corp         | O Pers | on | axonom  | y.             |          |
|  | Line 33B:                                          |                              |              | ~                              | ⊖ Corp       | O Pers | on |         |                |          |
|  | Financial<br>Fee scheo                             | I Data:<br>Jule: FEE1        | ~            | c                              | apitation IC |        |    |         |                |          |
|  | Note:                                              |                              |              |                                |              |        |    |         |                |          |
|  |                                                    |                              |              |                                |              |        | 5  | ave     | <u>C</u> ancel |          |
|  |                                                    |                              |              |                                |              |        |    |         | 2              |          |

### **Insurance Carrier Provider Information Map**

| Number | Section                 | Description                                                                              |
|--------|-------------------------|------------------------------------------------------------------------------------------|
| 1      | Provider Information    | The Provider Information area displays and edits insurance carrier provider information. |
| 2      | Save and Cancel buttons | The Save and Cancel buttons save or cancel provider information modifications.           |

Refer to the Connect Providers to Insurance Payers page for details on completing this window for important warnings.

Version 14.10

## **About Insurance Carrier Provider Information**

# Path: Utilities Menu > Manage Practice > Insurance Payers > Expand Payer > Edit Provider (Keyboard Shortcut keys: [Alt][U][P][I])

The Insurance Carrier Provider Information window edits a provider record. From time to time, your office may need to edit a provider pin or group number, as identified by a payer. This information is kept and updated in the Insurance Payer record.

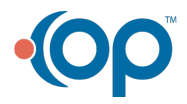

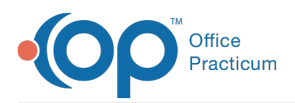

|  | Insurance Carrier Provider Information                 |  |  |  |  |  |  |  |
|--|--------------------------------------------------------|--|--|--|--|--|--|--|
|  | Participants:                                          |  |  |  |  |  |  |  |
|  | Payer: APP AETNA                                       |  |  |  |  |  |  |  |
|  | Provider: SJK V Sloan J. Knox, MD 305 Active           |  |  |  |  |  |  |  |
|  | Billing Data:                                          |  |  |  |  |  |  |  |
|  | Line 24J: 1324651213 24 V Corp  Person                 |  |  |  |  |  |  |  |
|  | Line 338: 3654543213 1D v O Corp O Person              |  |  |  |  |  |  |  |
|  | Medicaid Locator ID: Line 25 (Tax ID):                 |  |  |  |  |  |  |  |
|  | Billing Data (EPSDT):                                  |  |  |  |  |  |  |  |
|  | Line 24J: V Corp Person                                |  |  |  |  |  |  |  |
|  | Line 338:                                              |  |  |  |  |  |  |  |
|  | Financial Data:<br>Fee schedule: FEE1 v Capitation ID: |  |  |  |  |  |  |  |
|  | Save Cancel                                            |  |  |  |  |  |  |  |
|  | 2                                                      |  |  |  |  |  |  |  |

#### **Insurance Carrier Provider Information Map**

| Number | Section                 | Description                                                                                  |
|--------|-------------------------|----------------------------------------------------------------------------------------------|
| 1      | Provider Information    | The Provider Information area displays and edits insurance carrier provider information.     |
| 2      | Save and Cancel buttons | The <b>Save</b> and <b>Cancel</b> buttons save or cancel provider information modifications. |

Refer to the Connect Providers to Insurance Payers page for details on completing this window for important warnings.

Version 14.8

## **About Insurance Carrier Provider Information**

### Path: Utilities Menu > Manage Practice > Insurance Payers > Expand Payer > Edit Provider (Keyboard Shortcut keys: [Alt][U][P][I])

The Insurance Carrier Provider Information window edits a provider record. From time to time, your office may need to edit a provider pin or group number, as identified by a payer. This information is kept and updated in the Insurance Payer record.

| Insurance | Carrier Pro     | vider Inforn | nation             |             |        |              | ×              |  |  |
|-----------|-----------------|--------------|--------------------|-------------|--------|--------------|----------------|--|--|
| Payer:    | AHM             | AETNA HM     |                    |             |        |              |                |  |  |
| Provider  | SJK 👻           | Susan Kres   | 305                | Active      |        |              |                |  |  |
| Billing D | ata:            |              |                    | -           |        |              |                |  |  |
| Line 24J  | 4J: 4201792     |              | G2 -               | Corp Person |        | Taxonomy.    |                |  |  |
| Line 33B  | : 7333636       |              | G2 👻               | Corp        | Person |              |                |  |  |
| Medicaid  | Locator ID:     |              |                    |             |        |              |                |  |  |
| Billing D | ata (EPSDT):    |              | Dhunai Eatibutunai |             |        | Tavanamu     |                |  |  |
| Line 24J  | io number.      |              | -                  | Corp        | Person | Taxonomy     |                |  |  |
| Line 33B  |                 |              | -                  | Corp        | Person |              |                |  |  |
| Financia  | Financial Data: |              |                    |             |        |              |                |  |  |
| Fee sch   | edule: FEE      | 1 👻          | Capitation ID:     |             |        |              |                |  |  |
| Note:     |                 |              |                    |             |        |              |                |  |  |
|           |                 |              |                    |             |        | <u>S</u> ave | <u>C</u> ancel |  |  |
|           |                 |              |                    |             | _      |              |                |  |  |
|           |                 |              |                    |             |        | 2            |                |  |  |

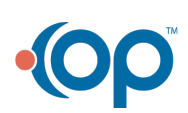

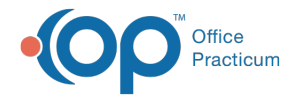

## Insurance Carrier Provider Information Map

| Number | Section                 | Description                                                                                  |
|--------|-------------------------|----------------------------------------------------------------------------------------------|
| 1      | Provider Information    | The Provider Information area displays and edits insurance carrier provider information.     |
| 2      | Save and Cancel buttons | The <b>Save</b> and <b>Cancel</b> buttons save or cancel provider information modifications. |

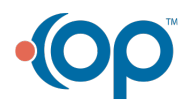